# PART-TIME/DISTANCE LEARNING

The career planner will do the following for submission of requests to approve part-time or distance learning training:

Complete a Trade Individual Employment Plan Modification Form Commerce/Trade Form #014a (IEP Modification Form).

Fill out all necessary information. Mark the **Switch in On-Site/Online Status (to change distance learning)** or **Change in Full-Time/Part-Time Status (to change part-time status)** and enter **Waiver** in the List Service(s) box.

|                  | TRADE INDIVIDUA<br>MODI                                                                                                    | AL EMPLOYMENT PLAN (IEP)<br>IFICATION FORM                                                        |  |  |  |  |  |  |  |
|------------------|----------------------------------------------------------------------------------------------------|---------------------------------------------------------------------------------------------------|--|--|--|--|--|--|--|
| * <del>*</del> * | Pre-Approved Modification to Plan                                                                                                    |                                                                                                   |  |  |  |  |  |  |  |
|                  | 1. Participant Name:                                                                                                    | 2. Modification #:                                                                                |  |  |  |  |  |  |  |
|                  | 3. Date of Modification Request: / /                                                                                                    | 4. Date Modification to Take Effect: / /                                                          |  |  |  |  |  |  |  |
|                  | 5. Reason for Modification: (select all that a<br>NOTE: Some modifications may require s                                                         | apply and complete information for the reason)<br>submission of a new and/or updated Trade forms. |  |  |  |  |  |  |  |
|                  | Invoking Equitable Tolling Justification                                                                                                    | on:                                                                                               |  |  |  |  |  |  |  |
|                  | Waiver Change: Criteria Change                                                                                                    | Date Extension Revocation                                                                         |  |  |  |  |  |  |  |
|                  | Additional service(s) List Service(s):                                                                                                    | List Service                                                                                      |  |  |  |  |  |  |  |
|                  | Date Extension<br>Reason:                                                                                                    | Switch to a New Training Program<br>Reason:                                                       |  |  |  |  |  |  |  |
|                  | Current End Date: / /                                                                                                    | Current Training Institution:                                                                     |  |  |  |  |  |  |  |
|                  | New End Date: / /                                                                                                    | Current Training Program:                                                                         |  |  |  |  |  |  |  |
|                  |                                                                                                    | New Training Program:                                                                             |  |  |  |  |  |  |  |
|                  | Changes in Cost<br>Reason:                                                                                                    | Change in Full-Time/Part-Time Status<br>Reason:                                                   |  |  |  |  |  |  |  |
|                  | Potential Suspension Start Date: / /                                                                                                    | Switch in On-Site/Online Status                                                                   |  |  |  |  |  |  |  |
|                  | Vacation Break<br>Start Date: / / End Date: / /                                                                                                  | / Final Cost Reconciliation Other                                                                 |  |  |  |  |  |  |  |
|                  | Switch from Transportation to Subsistence                                                                                                    | ce Switch from Subsistence to Transportation                                                      |  |  |  |  |  |  |  |
|                  | 6. How does the modification affect the total                                                                                                    | al IEP cost?                                                                                      |  |  |  |  |  |  |  |
|                  | Increase \$ Decrease \$                                                                                                    | No Change New Total IEP Amount \$                                                                 |  |  |  |  |  |  |  |
|                  | 7. Documentation to support Modification:                                                                                                    | _(Mark all that apply)                                                                            |  |  |  |  |  |  |  |
|                  | Training institution documentation                                                                                                    | Participant documentation/request                                                                 |  |  |  |  |  |  |  |
|                  | Other: List documentation:                                                                                                    |                                                                                                   |  |  |  |  |  |  |  |
|                  | 8. TRA Eligibility (Must upload current printe                                                                                                   | tout of TRA Claim Details Screen from IBIS)                                                       |  |  |  |  |  |  |  |
|                  | Number of TRA weeks paid:                                                                                                    | Number of eligible TRA weeks remaining:                                                           |  |  |  |  |  |  |  |
|                  | With this modification, the participant has enoug<br>TRA eligibility to complete the training?                                                   | Jgh remaining weeks of 🛛 🔲 Yes 🛄 No                                                               |  |  |  |  |  |  |  |
| words TQ         | If no, has the participant provided documentatio<br>he/she has the financial resources to support his<br>through the completion of the training? | ion demonstrating<br>himself/herself                                                              |  |  |  |  |  |  |  |

To enter the IEP modification (IEP already state merit staff approved) for the participant: Click on **List TAA Status** on the **Application Menu** on the **TAA Application** for the participant.

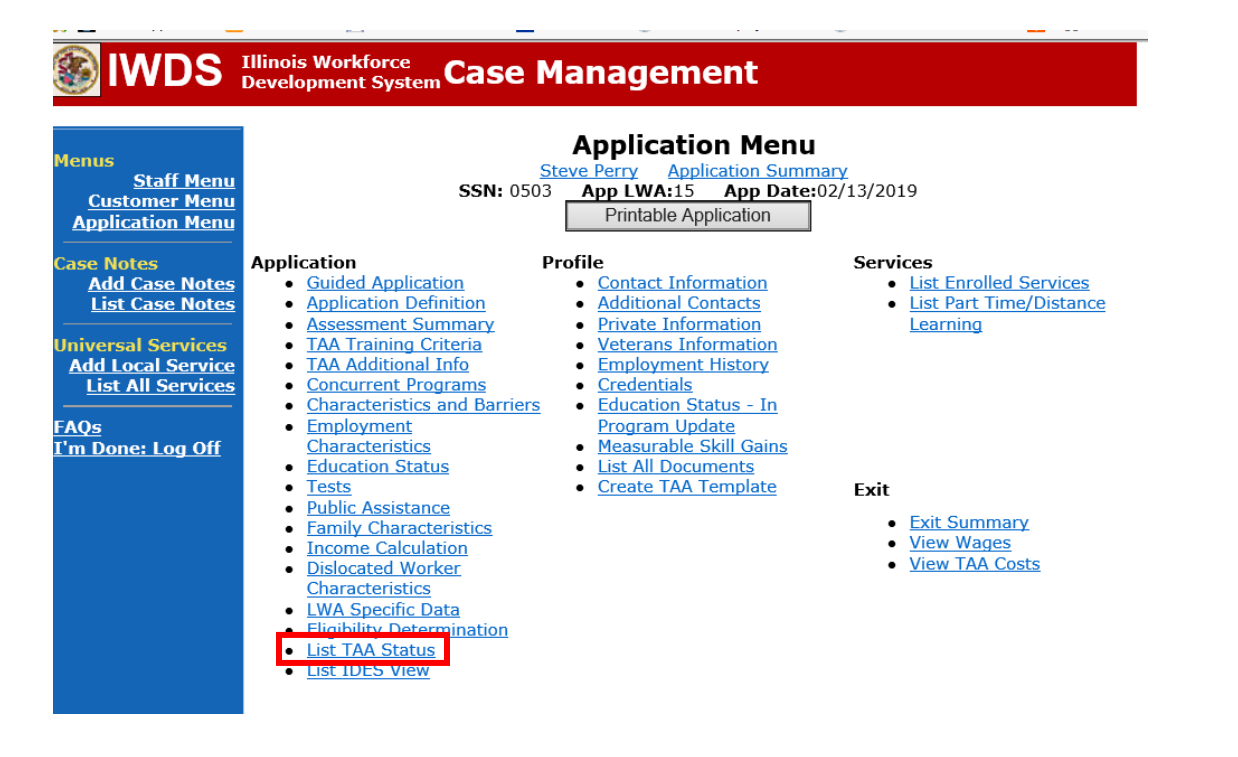

Click on View for the IEP Status Record.

|   |                                                                                      | Illinois<br>Develo | Workforce<br>pment Syste | Case           | Manageme                                                            | ent                               |                     |            |
|---|--------------------------------------------------------------------------------------|--------------------|--------------------------|----------------|---------------------------------------------------------------------|-----------------------------------|---------------------|------------|
|   | Menus<br><u>Staff Menu</u><br><u>Customer Menu</u><br>Application Menu<br>Case Notes |                    |                          | <b>SSN:</b> 05 | List TAA S<br>Steve Perry Applie<br>03 App LWA:15<br>Add TAA Status | Status<br>cation Summ<br>App Date | nary<br>:02/13/2019 |            |
| - | <u>Add Case Notes</u><br><u>List Case Notes</u>                                      |                    | Start Date               | End Date       | Status                                                              | Approval<br>Status                | Last Updated By     | Date       |
|   | Universal Services                                                                   | View               | 02/13/2019               | 04/14/2019     | Waiver from Training<br>Requirement                                 | Approved                          | <u>Sheila Sloan</u> | 02/25/2019 |
|   | Add Local Service<br>List All Services                                               | View               | 02/13/2019               |                | IEP                                                                 | Approved                          | <u>Sheila Sloan</u> | 02/25/2019 |
|   | FAQs<br>I'm Done: Log Off                                                            |                    |                          |                | Add TAA Status                                                      | Retur                             | n                   |            |

Update the **IEP Status Record** with a dated comment in the **Comment Box** describing the reason for the modification.

Click Save.

| lwds                                                                                              | Illinois Workfo<br>Development S                                                                                                    | rce<br>System C                                 | ase Ma                                                  | anag                                               | ement                                            |                                  |                        |
|---------------------------------------------------------------------------------------------------|----------------------------------------------------------------------------------------------------|-------------------------------------------------|---------------------------------------------------------|----------------------------------------------------|--------------------------------------------------|----------------------------------|------------------------|
| Menus<br><u>Staff Menu</u><br><u>Customer Menu</u><br>Application Menu<br>Case Notes              | TAA Petition<br>Employ                                                                                                    | S<br>Number:<br>er Name:                        | M<br><u>Ste</u><br>SSN: 0503<br>90900 TA<br>Caterpillar | <b>lainta</b> i<br>ve Perry<br>App LW<br>A Act: 20 | <b>n TAA Sta</b><br>Application St<br>A:15 App D | atus<br>ummary<br>ate:02/13/2019 |                        |
| Add Case Notes<br>List Case Notes<br>Universal Services<br>Add Local Service<br>List All Services | En<br>Status St<br>Status I                                                                                                    | Status:<br>itry Date:<br>art Date:<br>End Date: | IEP<br>02/22/2019<br>02/13/2019                         | )                                                  |                                                  |                                  |                        |
| <u>FAQs</u><br>I'm Done: Log Off                                                                  | Comments:<br>Changes to Comments or IEP Amount Approved require DCEO Approval<br>11/30/21 - Requesting approval for enrollment in<br>training. See case note dated 11/30/21 for<br>details.<br>IEP Amount Approved:<br>18500.00 ×<br>Created By: Sheila Sloan Date Created: 02/22/2019 |                                                 |                                                         |                                                    |                                                  |                                  | t in                   |
|                                                                                                   |                                                                                                    |                                                 | Save                                                    | Return                                             | Part Tim                                         | e/Distance                       |                        |
|                                                                                                   | Approval<br>Type                                                                                                    | A                                               | pprover                                                 | Арр                                                | oved/Denied<br>Date                              | Approval Status                  | Previous IEP<br>Amount |
|                                                                                                   | Original     Sheila Sloan     02/25/2019     Approved       Save and List Approvals     List Approvals                                                                                                    |                                                 |                                                         |                                                    |                                                  |                                  |                        |
|                                                                                                   | Doc ID S                                                                                                    | creen                                           | Document                                                | Type                                               | Date Stored                                      | Date Reviewed                    | Reviewed By            |
|                                                                                                   |                                                                                                    |                                                 |                                                         | Ad                                                 | d Document                                       |                                  |                        |

Add **Case Management Services** in IWDS on the WIOA and Trade applications based on the following:

For participants covered by certifications numbered up to 97,999:

Trade Application:

## Trade Application Entry (Add Additional Episode to Trade Case Management Service Record)

Click List Enrolled Services on the Application Menu on the TAA Application for the participant.

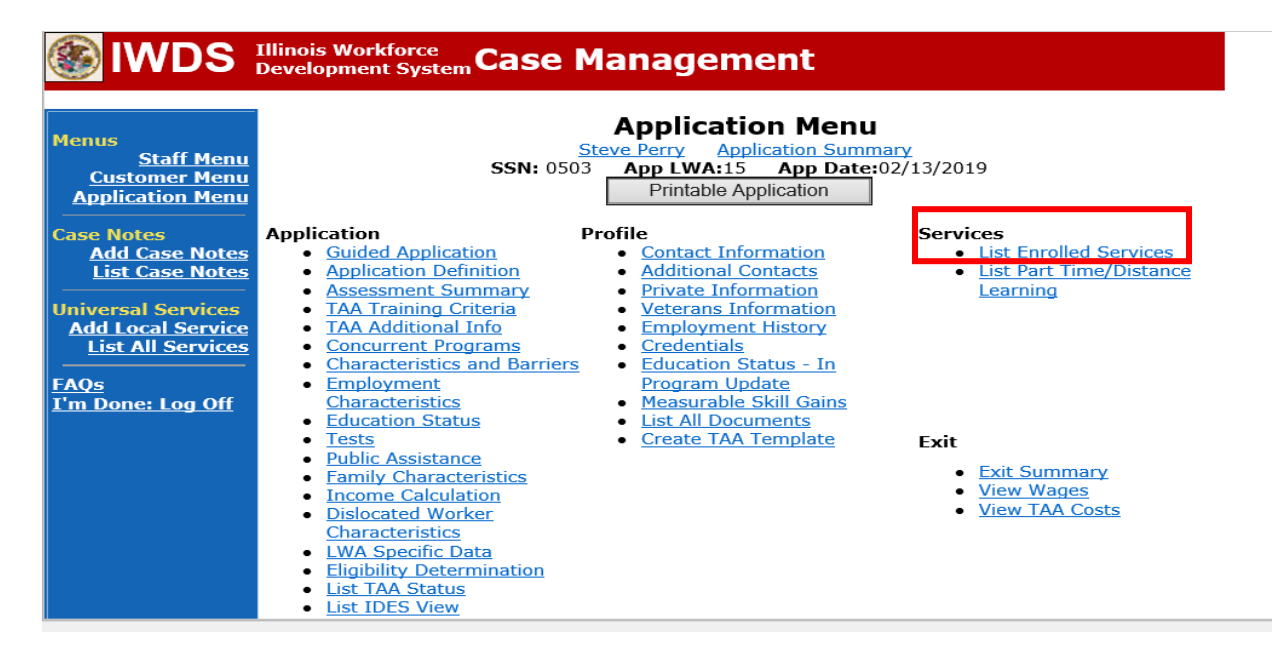

# Click on Trade Case Management – TAA.

| WDS IIIinois Workforce<br>Development System Case Management    |            |             |                                                                                                    |                                   |                     |  |  |
|-----------------------------------------------------------------|------------|-------------|----------------------------------------------------------------------------------------------------|-----------------------------------|---------------------|--|--|
| Menus<br><u>Staff Menu</u><br>Customer Menu<br>Application Menu |            | SS<br>Add E | Services<br><u>Steve Perry</u> <u>Application St</u><br>SN: 0503 App LWA:15 App D<br>Enrolled Service Printable St | ate:02/13/2019<br>Services Return |                     |  |  |
| Add Case Notes                                                  | 3 found    |             | Page 1 of 1                                                                                                    |                                   |                     |  |  |
| List Case Notes                                                 | Start Date | End Date    | Service Provided                                                                                                   | Status                            | Created By          |  |  |
|                                                                 | 10/25/2020 | 10/25/2020  | Trade Case Management - TAA                                                                                        | Successful Completion             | <u>Sheila Sloan</u> |  |  |
| Universal Services                                              | 02/13/2019 |             | Individual Employment Plan - TAA                                                                                   | Open                              | Sheila Sloan        |  |  |
| List All Services                                               | 02/13/2019 | 04/14/2019  | Issued Waiver - TAA                                                                                                | Successful Completion             | <u>Sheila Sloan</u> |  |  |
| FAQs<br>I'm Done: Log Off                                       |            | Add E       | Page 1 of 1 Enrolled Service Printable                                                                             | Services Return                   |                     |  |  |

### Click Add Additional Episode.

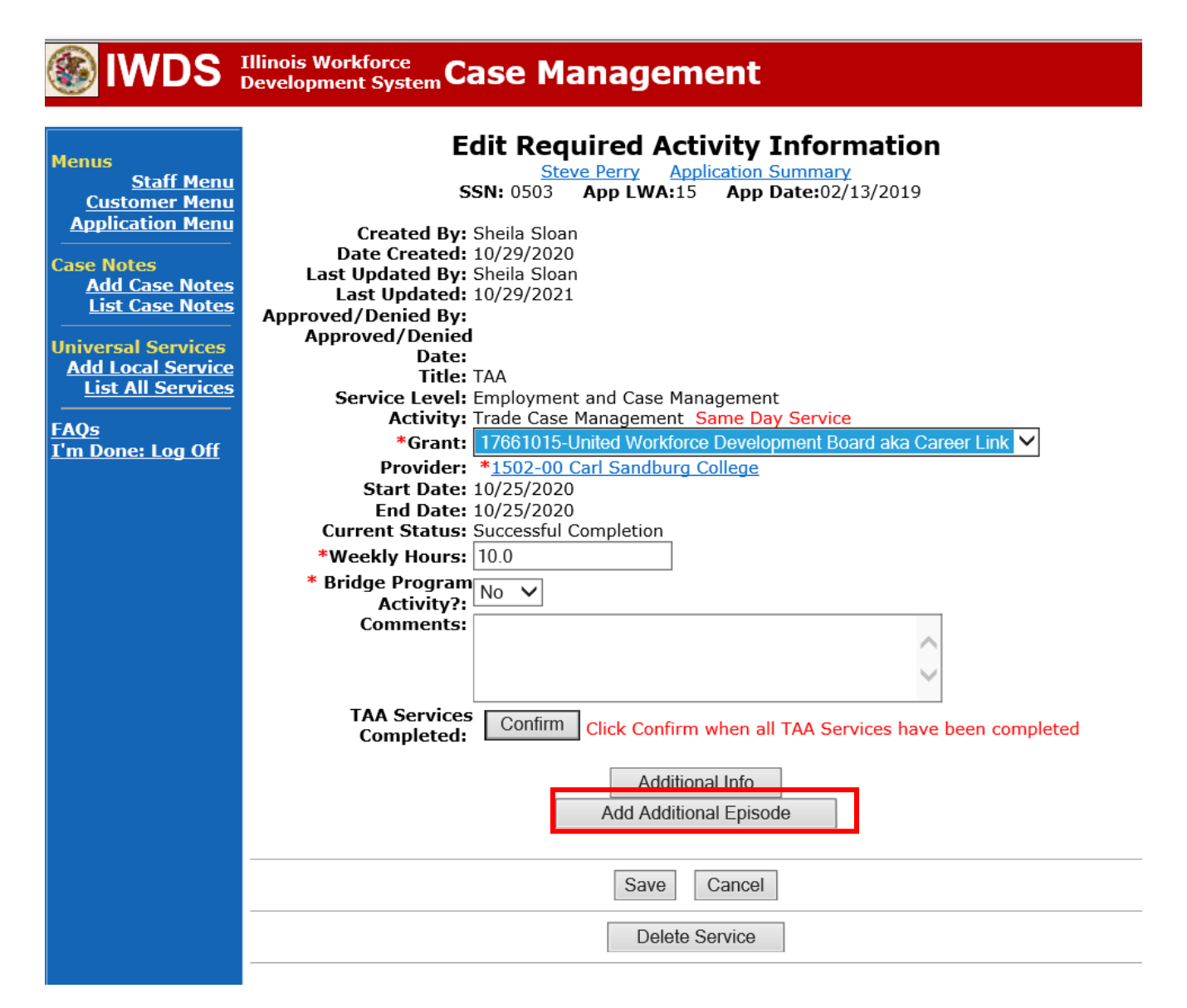

Complete the following fields:

**Contact Date** – This will autofill to the current date. If the case management is for a date other than the current date, enter the correct date.

**Program** – Select **TAA/NAFTA** from the drop down list.

**Note Category** – Select the appropriate entry from the drop down list.

Confidential – Select Yes or No to indicate if the case note is confidential.

**Note Subject** – Enter a subject for the case note that describes what service is being provided. **Case Note** – Enter a detailed case note detailing the case management service that is being provided to the participant.

Click Save and Return.

| S IWDS                                                                                                    | Illinois Workforce<br>Development System Case Management                                                                                                    |
|----------------------------------------------------------------------------------------------------|----------------------------------------------------------------------------------------------------|
| Menus<br><u>Staff Menu</u><br><u>Customer Menu</u><br>Application Menu                                                                      | <b>Informational Message:</b><br>A Case Note needs to be completed when an Additional Episode is added to a Same Day Service on this application. Please enter the required fields, then click on Save and Return to complete this Case Note record. When you click on Save and Return, a Case Note will be added for this Same Day Service and the Same Day Service End Date will be updated with the Case Note Contact Date you enter on this screen. |
| Case Notes<br>Add Case Notes<br>List Case Notes<br>Jniversal Services<br>Add Local Service<br>List All Services<br>FAQs<br>Cm Done: Log Off | Add Case Note          Steve Perry       Application Summary         Staff Name:       Sheila Sloan         *Contact Date:       11/01/2021         Program:       TAA/NAFTA          *Note Category:       Case Note Supporting Same Day Service                                                                                                    |
|                                                                                                    | *Confidential: No ∨<br>*Note Subject: Case Management Services<br>*Case Note: Previded Case Management Services                                                                                                    |
|                                                                                                    | Save and Return                                                                                                    |

NOTE: The End Date for the Trade Case Management – TAA Service Record has updated with the current date of the entry that was just made.

| 🖉 əcərcii Applicationa 🔟                                               |                              | minois.cov rite rit | ната 🔤 геготентнаса 👿 почене, стрюутен                                                                                    | . ce 👿 state offices, 100 contac         | 😝 ouggested ones - |
|------------------------------------------------------------------------|------------------------------|---------------------|----------------------------------------------------------------------------------------------------|------------------------------------------|--------------------|
|                                                                        | Illinois Work<br>Development | force<br>System Ca  | se Management                                                                                                    |                                          |                    |
| lenus<br><u>Staff Menu</u><br><u>Customer Menu</u><br>Application Menu |                              | SS<br>Add E         | Services<br><u>Steve Perry</u> <u>Application Sur</u><br>SN: 0503 App LWA:15 App Da<br>Enrolled Service Printable Service | mmary<br>te:02/13/2019<br>ervices Return |                    |
| ase Notes                                                              | 2 found                      |                     | Page 1 of 1                                                                                                    |                                          |                    |
| List Case Notes                                                        | Start Date                   | End Date            | Service Provided                                                                                                    | Status                                   | Created By         |
|                                                                        | 10/25/2020                   | 11/01/2021          | Trade Case Management - TAA                                                                                               | Successful Completion                    | Sheila Sloan       |
| niversal Services                                                      | 02/13/2019                   |                     | Individual Employment Plan - TAA                                                                                          | Open                                     | Sheila Sloan       |
| List All Services                                                      | 02/13/2019                   | 04/14/2019          | Issued Waiver - TAA                                                                                                    | Successful Completion                    | Sheila Sloan       |
| <u>AQs</u><br>'m Done: Log Off                                         |                              | Add E               | Page 1 of 1 Enrolled Service Printable Service                                                                            | ervices Return                           |                    |

WIOA Application: No entry.

For those participants covered by certifications numbered 98,000+ (2021R):

Trade Application: No entry.

WIOA Application:

WIOA Application Entry (Add a New Episode to the Career Planning (Case Management) Service Record).

Click **List Enrolled Services** on the **Application Menu** on the **WIOA Application** for the participant.

| Menus<br><u>Staff Menu</u><br><u>Customer Menu</u><br>Application Menu                                                                                                    | <u>S</u><br>SSN: 0503                                                                                                    | Application Menu<br>teve Perry Application Summ<br>App LWA:15 App Date:<br>Printable Application                                                                                                    | nary<br>02/13/2019                                                                             |
|----------------------------------------------------------------------------------------------------|----------------------------------------------------------------------------------------------------|----------------------------------------------------------------------------------------------------|------------------------------------------------------------------------------------------------|
| Case Notes<br><u>Add Case Notes</u><br><u>List Case Notes</u><br><u>Iniversal Services</u><br><u>Add Local Service</u><br><u>List All Services</u><br><u>FAQs</u><br>'m Done: Log Off | Application       P         • Guided Application       Application Definition         • Assessment Summary       Concurrent Programs         • Characteristics and Barriers       Employment         • Characteristics       Education Status         • Tests       Public Assistance         • Employment characteristics       Education Status | rofile <ul> <li><u>Contact Information</u></li> <li><u>Additional Contacts</u></li> <li><u>Private Information</u></li> <li><u>Veterans Information</u></li> <li><u>Employment History</u></li> <li><u>Credentials</u></li> <li><u>Education Status - In</u><br/><u>Program Update</u></li> <li><u>Measurable Skill Gains</u></li> <li><u>List All Documents</u></li> </ul> | Services   List Enrolled Services  ITA Characteristics  List Part Time/Distance Learning  Exit |
|                                                                                                    | <ul> <li>Income Calculation</li> <li>Dislocated Worker<br/>Characteristics</li> <li>LWA Specific Data</li> <li>WIOA Training Criteria</li> <li>Eligibility Determination</li> </ul>                                                                                                    |                                                                                                    | Exit Summary     View Wages     Performance Impact                                             |

| Illinois Work<br>Development | force<br>System C                                                   | ase Manage                                                                                                    | ement                                                                                  |                                                                                                    |                                                                                                    |
|------------------------------|---------------------------------------------------------------------|----------------------------------------------------------------------------------------------------|----------------------------------------------------------------------------------------|----------------------------------------------------------------------------------------------------|----------------------------------------------------------------------------------------------------|
|                              | 5                                                                   | Steve Perry<br>SSN: 0503 App LWA                                                                                  | Application Summ<br>15 App Date:                                                       | nary<br>02/13/2019                                                                                                    |                                                                                                    |
| 1 found                      | Add                                                                 | Enrolled Service                                                                                                  | Printable Servi                                                                        | Return                                                                                                    |                                                                                                    |
| Start Date                   | End Date<br>11/01/2021                                              | Career Planning (Case<br>1DC                                                                                      | Management) -                                                                          | Status<br>Successful Completion                                                                                                    | Created By<br>Sheila<br>Sloan                                                                                                    |
|                              | Add                                                                 | Pa                                                                                                    | ge 1 of 1<br>Printable Servi                                                           | ices Return                                                                                                    |                                                                                                    |
|                              | Illinois Work<br>Development<br>1 found<br>Start Date<br>11/01/2021 | Cllinois Workforce<br>Development System<br>Add<br>1 found<br>Start Date End Date<br>11/01/2021 11/01/2021<br>Add | Add Enrolled Service<br>Pa<br>Add Enrolled Service<br>Pa<br>Add Enrolled Service<br>Pa | Illinois Workforce<br>Development System Case Management         Services<br>Steve Perry Application Summ<br>SSN: 0503 App LWA:15 App Date:         Add Enrolled Service       Printable Service         I found       Page 1 of 1         Start Date       End Date       Service Provided         11/01/2021       11/01/2021       Career Planning (Case Management)<br>1DC         Page 1 of 1         Add Enrolled Service       Printable Service | Illinois Workforce<br>Development System Case Management         Services         Services         Service Perry Application Summary<br>SSN: 0503 App LWA:15 App Date:02/13/2019         Add Enrolled Service       Printable Services       Return         Add Enrolled Service       Printable Services       Return         1 found       Page 1 of 1       Starts         Starte End Date       Service Provided       Status         11/01/2021       11/01/2021       Career Planning (Case Management) - 1       Successful Completion         Page 1 of 1         Page 1 of 1         Page 1 of 1         Page 1 of 1 |

Click on Career Planning (Case Management) – 1DC.

# Click Add Additional Episode.

| Edit Required Activity Information<br>Steve Perry Application Summary<br>SSN: 0503 App LWA:15 App Date:02/13/2019<br>Created By: Sheila Sloan<br>Date Created: 11/01/2021                                                                                                    |
|----------------------------------------------------------------------------------------------------|
| Last Updated By: Shela Sloan<br>Last Updated: 11/01/2021<br>Title: 1DC<br>Service Level: Career Services<br>Activity: Career Planning (Case Management) Same Day Service<br>*Grant: 19681015-United Workforce Development Board aka Career Link<br>Provider: *1537-00 Bradley University |
| Start Date: 11/01/2021<br>End Date: 11/01/2021<br>Current Status: Successful Completion<br>Comments: 11/1/2021 - Add Dated Comment                                                                                                    |
| Additional Info<br>Add Additional Episode<br>Save Cancel<br>Delete Service                                                                                                    |
|                                                                                                    |

Complete the following fields:

**Contact Date** – This will autofill to the current date. If the case management is for a date other than the current date, enter the correct date.

**Program** – Select **WIOA** from the drop down list.

**Note Category** – Select the appropriate entry from the drop down list.

**Confidential** – Select **Yes** or **No** to indicate if the case note is confidential.

**Note Subject** – Enter a subject for the case note that describes what service is being provided. **Case Note** – Enter a detailed case note detailing the case management service that is being provided to the participant.

### Click Save and Return.

| lwds                                                                                                    | Illinois Workforce<br>Development System Case Management                                                                                                    |
|----------------------------------------------------------------------------------------------------|----------------------------------------------------------------------------------------------------|
| Menus<br><u>Staff Menu</u><br><u>Customer Menu</u><br>Application Menu                                                                       | Informational Message:<br>A Case Note needs to be completed when an Additional Episode is added to a Same Day Service on this<br>application. Please enter the required fields, then click on Save and Return to complete this Case Note<br>record.When you click on Save and Return, a Case Note will be added for this Same Day Service and<br>the Same Day Service End Date will be updated with the Case Note Contact Date you enter on this<br>screen. |
| Case Notes<br>Add Case Notes<br>List Case Notes<br>Universal Services<br>Add Local Service<br>List All Services<br>FAQs<br>I'm Done: Log Off | Add Case Note<br>Steve Perry Application Summary<br>Staff Name: Sheila Sloan<br>*Contact Date: 11/01/2021<br>Program: WIOA V<br>*Note Category: Case Note Supporting Same Day Service V<br>*Confidential: No V<br>*Note Subject: Case Management                                                                                                    |
|                                                                                                    | *Case Note: 11/1/21 Case Management for participant                                                                                                    |

Upload the IEP Modification Form and any other relevant documents in IWDS.

To upload documents in IWDS, click on **List All Documents** under the **Profile** section on the **Application Menu**. Make sure you are on the correct application for the participant (WIOA or TAA).

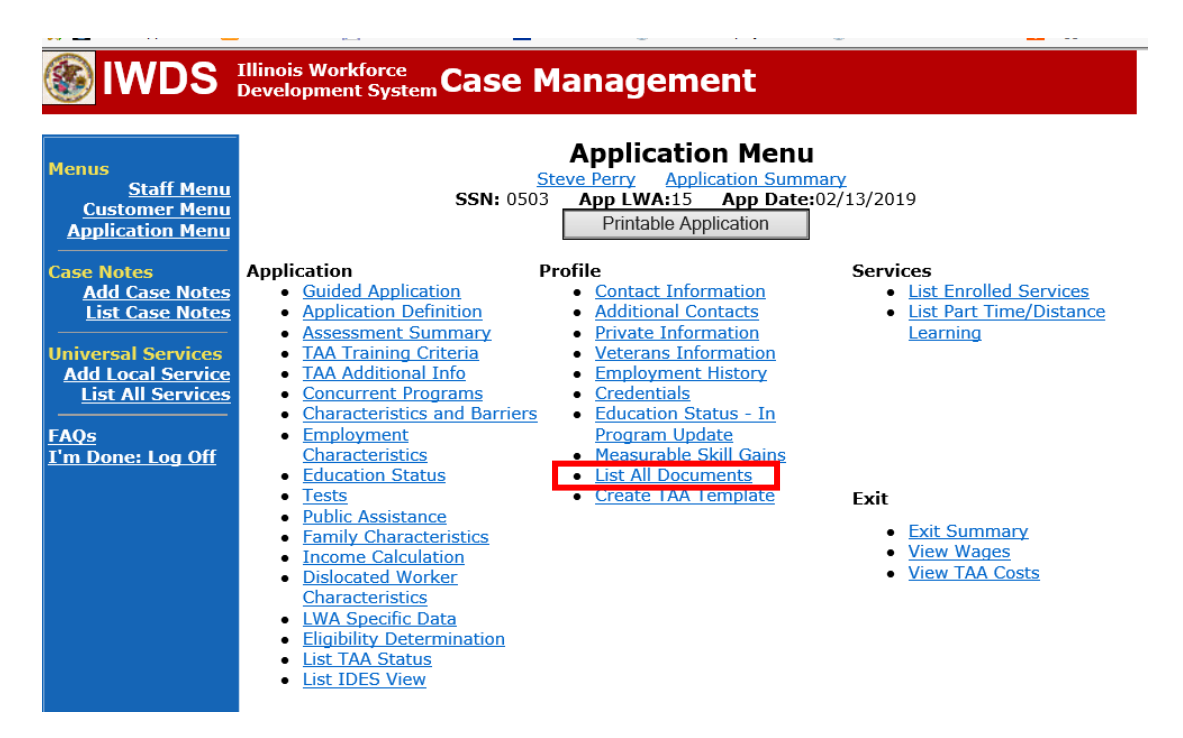

### Click Add Document.

| 🛞 IWDS 🗄                                                                                                    | (llinois Worl<br>Developmen | cforce<br>t Syst | emCase              | Management                                                                      |                                      |                  |                |
|----------------------------------------------------------------------------------------------------|-----------------------------|------------------|---------------------|---------------------------------------------------------------------------------|--------------------------------------|------------------|----------------|
| Menus<br><u>Staff Menu</u><br><u>Customer Menu</u><br><u>Application Menu</u><br>Case Notes<br><u>Add Case Notes</u><br>List Case Notes |                             |                  | <b>SSN:</b> 0       | List All Docum<br>Steve Perry Application<br>503 App LWA:15 App<br>Add Document | Summary<br>Date:02/13/2019<br>Return |                  |                |
| Universal Services                                                                                                    |                             | Doc<br>ID        | Screen              | Document Type                                                                   | Date Stored                          | Date<br>Reviewed | Reviewed<br>By |
| Add Local Service<br>List All Services                                                                                                  | Remove                      | 71               | Application<br>Menu | Form #014 DCEO/Trade<br>Trade Individual<br>Employment Plan                     | Tue May 25<br>13:25:10 CDT<br>2021   |                  |                |
| <u>FAQs</u><br>I'm Done: Log Off                                                                                                    |                             |                  |                     | Add Document                                                                    | Return                               |                  |                |

Click Browse to search for the document to upload. Once you find the file, double click the document or select it and click **Open.** 

Then select the **Type** from the drop down options. There should be an option to select any of the Trade forms.

Each document can be uploaded separately or combined into a single document. If you upload the documents as one single document, select Form #014 DCEO/Trade Trade Individual Employment Plan as the Type. If you upload the documents as separate documents, select the appropriate name from the drop down options for **Type**.

# DS Illinois Workforce Development System Case Management

| Menus                                                        |                | Upload Document                                                                                                    |   |
|--------------------------------------------------------------|----------------|----------------------------------------------------------------------------------------------------|---|
| Staff Menu                                                   |                |                                                                                                    |   |
| Customer Menu                                                | Path:          | Browse                                                                                                    |   |
| Application Menu                                             | Type:          | Form #001 2021R Trade Benefits Rights and Obligations                                                                                                    |   |
| Case Notes<br>Add Case Notes                                 |                | Form #002 DCEO/Trade Trade Application<br>Form #003 DCEO/TAA 2002 TAA Illinois Waiver from Training<br>Form #003 DCEO/TAAEA 2011 TAAEA Illinois Waiver from Training                                                                     |   |
|                                                              | Copyrig        | Form #003 DCEO/TAARA Illinois Waiver from Training                                                                                                    |   |
| Universal Services<br>Add Local Service<br>List All Services | <u>Privacy</u> | Form #003 DCEO/TGAAA 2009 TGAAA Illinois Waiver from Training<br>Form #003 2021R Illinois Waiver from Training<br>Form #003a DCEO/Trade Trade Waiver Termination Letter<br>Form #003b DCEO/Trade Trade Waiver Non Compliance Letter      |   |
| FAQs<br>I'm Done: Log Off                                    |                | Form #003c DCEO/Trade Trade Valver Non-Compilance Letter<br>Form #003c DCEO/Trade Trade Potential Suspension Letter<br>Form #003a DCEO/Trade Trade Waiver Revocation Letter                                                              |   |
|                                                              |                | Form #004 DCEO/TAA TAA Bona Fide Application for Training<br>Form #004 DCEO/TAA2014R Bona Fide Application for Training                                                                                                    |   |
|                                                              |                | Form #004 2021R Trade Bona Fide Application for Training<br>Form #005 DCEO/Trade Eligibility Determination for Trade Transportation/Subsistence Assistance<br>Form #005 DCEO/Trade Eligibility Determination for Trade Travel Assistance |   |
|                                                              |                | Form #006 DCEO/Trade Verification of Trade Training Enrollment<br>Form #006 DCEO/TAAEA Verification of TAAEA Training Enrollment                                                                                                    |   |
|                                                              |                | Form #006 DCEO/TAA2014R Verification of Training Enrollment<br>Form #006 DCEO/TGAAA Verification of TGAAA Training Enrollment                                                                                                    |   |
|                                                              |                | Form #006b DCEO/Trade Bi-weekly Verification of Trade Training Attendance<br>Form #006b DCEO/Trade Training Requirements Fact Sheet                                                                                                    |   |
|                                                              |                | Form #006c DCEO/TAAEA TAAEA Training Bonchmark Warning Letter<br>Form #006d DCEO/TAAEA Training Program Tracking Form                                                                                                    |   |
|                                                              |                | Form #006e DCEO/Trade Training Program Course Tracking Form<br>Form #007 DCEO/Trade Trade Individual Training Account (ITA) Projection<br>Form #008 DCEO/Trade Trade On-the-Job Training OJT Agreement                                   | ~ |
|                                                              |                | Form #009 DCEO/Trade Trade On-the-Job Training OJT Invoice                                                                                                    |   |

### PART-TIME/DISTANCE LEARNING

### To add a Part Time Indicator:

Under Services in IWDS, the career planner will select List Part Time/Distance Learning

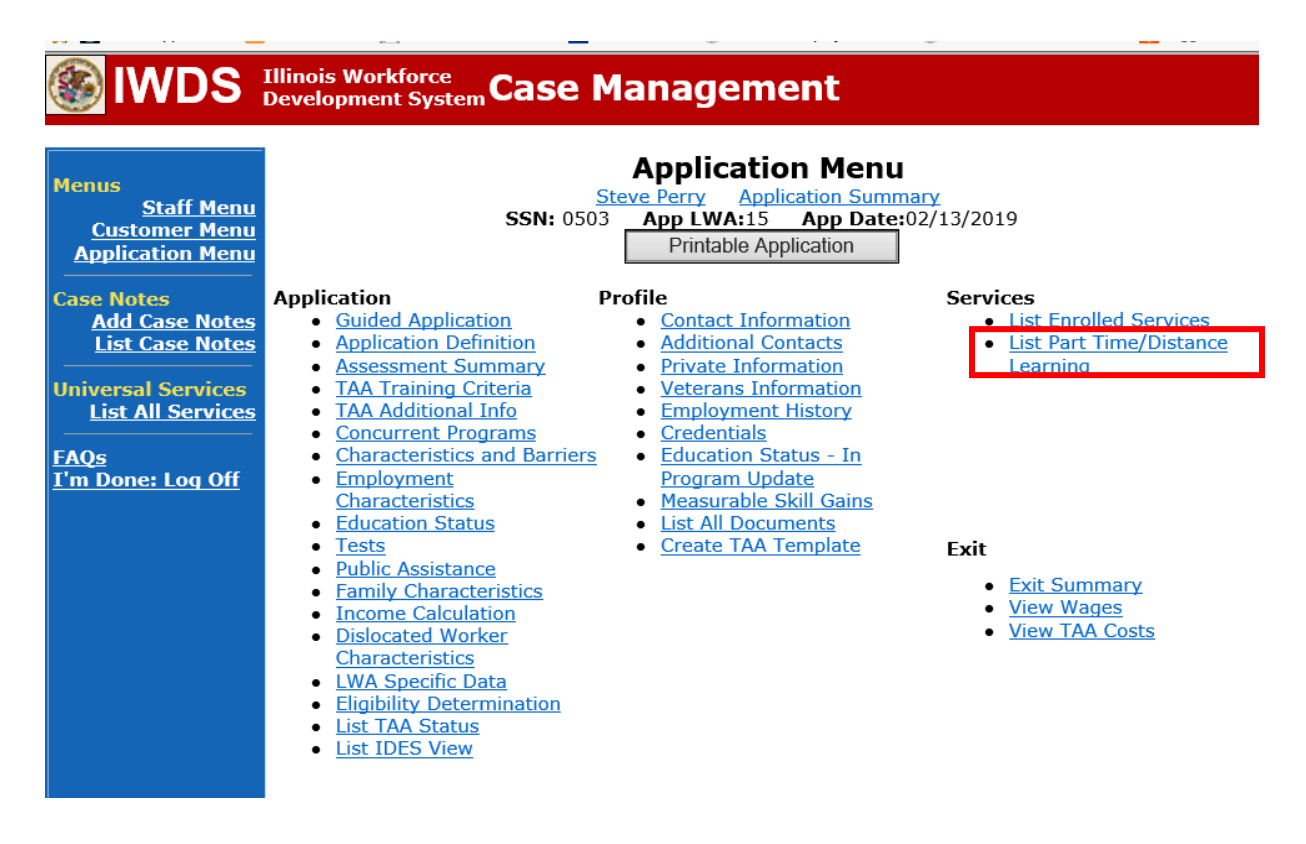

To add a Part Time Indicator:

## Click Add Part Time/Distance Learning

|                                                                                             | Illinois Work                                                                           | force                 |                                                                          |                                                                                       |                               |                 |  |
|---------------------------------------------------------------------------------------------|-----------------------------------------------------------------------------------------|-----------------------|--------------------------------------------------------------------------|---------------------------------------------------------------------------------------|-------------------------------|-----------------|--|
|                                                                                             | Development                                                                             | System Case           | e Managen                                                                | nent                                                                                  |                               |                 |  |
| Menus<br><u>Staff Menu</u><br><u>Customer Menu</u><br><u>Application Menu</u><br>Case Notes | F                                                                                       | Part Time/F<br>SSN: 0 | Full Time - D<br>Steve Perry Ap<br>503 App LWA:1<br>dd Part Time/Distanc | <b>istance Learn</b><br><u>plication Summary</u><br>5 App Date:02/13/<br>e Learning F | ing History<br>2019<br>Return |                 |  |
| Add Case Notes<br>List Case Notes                                                           | Date                                                                                    | Туре                  | Status Deleted?                                                          | Last Updated By                                                                       | Date Created                  | Date<br>Updated |  |
| Universal Services<br>Add Local Service<br>List All Service<br>FAOs                         | There are no records at this time.         Add Part Time/Distance Learning       Return |                       |                                                                          |                                                                                       |                               |                 |  |

Select **Part Time** under **Status Type** Enter the date the part-time training begins under **Start Date** Select **Yes** for **Status**.

|                                                                                                    | Illinois Workforce<br>Development System Case Management                                                                                                    |
|----------------------------------------------------------------------------------------------------|----------------------------------------------------------------------------------------------------|
| Menus<br><u>Staff Menu</u><br><u>Customer Menu</u><br><u>Application Menu</u><br>Case Notes<br><u>Add Case Notes</u><br><u>List Case Notes</u><br><u>Universal Services</u><br><u>Add Local Service</u> | Part Time/Full Time - Distance Learning Detail<br>Steve Perry Application Summary<br>SSN: 0503 App LWA:15 App Date:02/13/2019<br>*Status Type:<br>*Start Date:<br>*Start Date:<br>*Status:<br>Save Cancel |

Click Save.

| WDS Illinois Workforce<br>Development System Case Management           |                                                                                                    |  |  |  |  |  |  |
|------------------------------------------------------------------------|----------------------------------------------------------------------------------------------------|--|--|--|--|--|--|
| Menus<br><u>Staff Menu</u><br><u>Customer Menu</u><br>Application Menu | Part Time/Full Time - Distance Learning Detail<br>Steve Perry Application Summary<br>SSN: 0503 App LWA:15 App Date:02/13/2019<br>*Status Type: Part Time Training V |  |  |  |  |  |  |
| Case Notes<br>Add Case Notes<br>List Case Notes                        | *Start Date: 12/1/2021<br>*Status: Yes ✔                                                                                                    |  |  |  |  |  |  |
| Universal Services<br>Add Local Service<br>List All Services           | Canveriable 2004 by the State of Illinois . Using this web site indicates accentance of DCEO. User Agreement and                                                    |  |  |  |  |  |  |

This is what the screen looks like after you click **Save**.

| 🚳 IWDS                                                          | Illinois<br>Develoj                                                                                                    | Workforce<br>pment Syster | "Case Ma              | anag      | jeme         | nt                  |                   |                 |
|-----------------------------------------------------------------|----------------------------------------------------------------------------------------------------|---------------------------|-----------------------|-----------|--------------|---------------------|-------------------|-----------------|
| Menus<br><u>Staff Menu</u><br>Customer Menu<br>Application Menu | Steve Perry Application Summary         SSN: 0503 App LWA:15 App Date:02/13/2019         Add Part Time/Distance Learning       Return |                           |                       |           |              |                     |                   |                 |
| Case Notes<br><u>Add Case Notes</u><br><u>List Case Notes</u>   |                                                                                                    | Date                      | Туре                  | Status    | Deleted?     | Last Updated<br>By  | Date Created      | Date<br>Updated |
| Universal Services                                              | View                                                                                                    | 12/01/2021                | Part Time<br>Training | Y         | N            | <u>Sheila Sloan</u> | 12/02/2021        | 12/02/2021      |
| <u>Add Local Service</u><br>List All Services<br>FAOs           | Add Part Time/Distance Learning Return                                                                                                |                           |                       |           |              |                     |                   |                 |
| L'm Done: Log Off                                               | Copyrig                                                                                                    | ht 2004 by the            | State of Illinois. U  | sing this | web site ind | dicates acceptance  | of DCEO User Agre | ement and       |

To add a **Distance Learning Indicator**:

Click Add Part Time/Distance Learning.

| Menus<br><u>Staff Menu</u><br><u>Customer Menu</u><br><u>Application Menu</u> | Part Time/Full Time - Distance Learning History         Steve Perry Application Summary         SSN: 0503       App LWA:15       App Date:02/13/2019         Add Part Time/Distance Learning       Return |                      |                          |                          |                            |                 |  |  |  |
|-------------------------------------------------------------------------------|----------------------------------------------------------------------------------------------------|----------------------|--------------------------|--------------------------|----------------------------|-----------------|--|--|--|
| Add Case Notes<br>List Case Notes                                             | Date                                                                                                    | Туре                 | Status Deleted?          | Last Updated By          | Date Created               | Date<br>Updated |  |  |  |
| Universal Services                                                            | There are no records at this time.                                                                                                    |                      |                          |                          |                            |                 |  |  |  |
| List All Services                                                             | Add Part Time/Distance Learning Return                                                                                                    |                      |                          |                          |                            |                 |  |  |  |
| I'm Done: Log Off                                                             | Copyright 200                                                                                                    | 4 by the State of Il | linois. Using this web s | ite indicates acceptance | of <u>DCEO User Aqreen</u> | nent and        |  |  |  |

Select **Distance Learning** for **Status Type.** Enter the date the distance learning begins under **Start Date** Select **Yes** for **Status**.

| WDS Illinois Workforce<br>Development System Case Management                                                |                                                                                                    |  |  |  |  |  |  |  |
|----------------------------------------------------------------------------------------------------|----------------------------------------------------------------------------------------------------|--|--|--|--|--|--|--|
| Menus<br>Staff Menu<br>Customer Menu<br>Application Menu<br>Case Notes<br>Add Case Notes<br>List Case Notes | Sant Time/Full Time - Distance Learning Detail         Steve Perry Application Summary         SSN: 0503       App LWA:15       App Date:02/13/2019         *Status Type:       *Status Type:       Part Time Training         *Status:       *Status:       V |  |  |  |  |  |  |  |
| Universal Services<br>Add Local Service                                                                     | Save Cancel                                                                                                    |  |  |  |  |  |  |  |

Click Save.

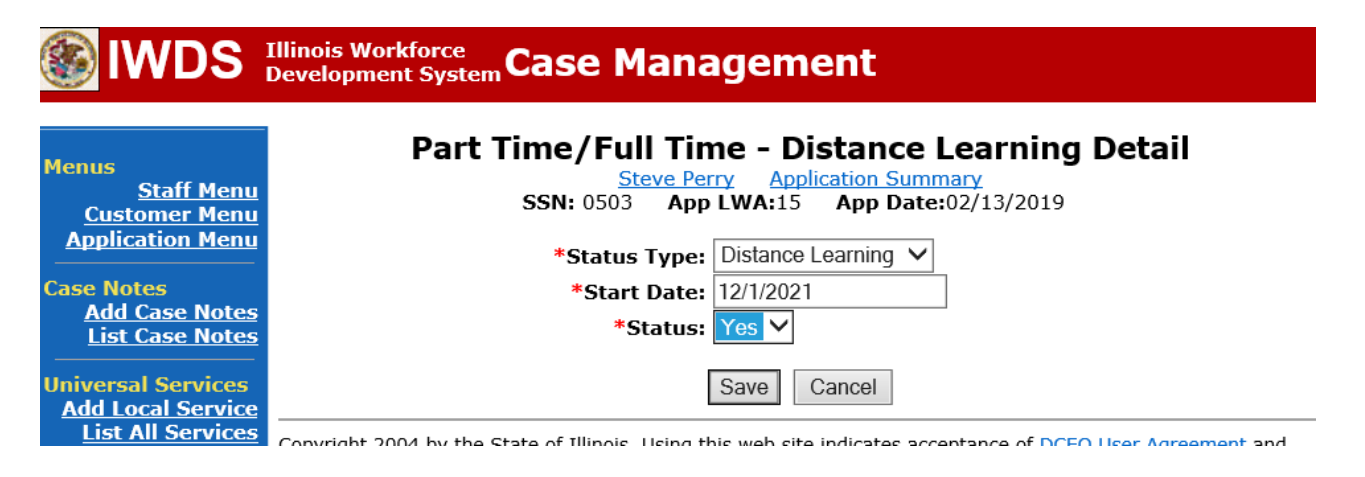

This is what the screen looks like after you click Save.

| WDS Illinois Workforce<br>Development System Case Management                                |                                                                                                    |            |                       |        |          |                     |              |                 |  |
|---------------------------------------------------------------------------------------------|----------------------------------------------------------------------------------------------------|------------|-----------------------|--------|----------|---------------------|--------------|-----------------|--|
| Menus<br><u>Staff Menu</u><br><u>Customer Menu</u><br><u>Application Menu</u><br>Case Notes | Part Time/Full Time - Distance Learning History         Steve Perry Application Summary         SSN: 0503 App LWA:15 App Date:02/13/2019         Add Part Time/Distance Learning       Return |            |                       |        |          |                     |              |                 |  |
| <u>Add Case Notes</u><br>List Case Notes                                                    |                                                                                                    | Date       | Туре                  | Status | Deleted? | Last Updated<br>By  | Date Created | Date<br>Updated |  |
| Universal Services<br>Add Local Service<br>List All Services                                | View                                                                                                    | 12/01/2021 | Distance Learning     | Y      | N        | <u>Sheila Sloan</u> | 12/02/2021   | 12/02/2021      |  |
|                                                                                             | View                                                                                                    | 12/01/2021 | Part Time<br>Training | Y      | N        | <u>Sheila Sloan</u> | 12/02/2021   | 12/02/2021      |  |
| <u>FAQs</u><br>I'm Done: Log Off                                                            | Add Part Time/Distance Learning Return                                                                                                    |            |                       |        |          |                     |              |                 |  |

Send an email request to state merit staff for approval by forwarding the last state merit staff approval email for the participant and use the following format:

**Email Subject Line:** IEP Modification Approval Request for (select one: new parttime status, change in part-time status, new distance learning, change in distance learning)– "Customer First Name Initial and Participant Last Name" – LWIA XX **Body of Email:** 

Can we have an IEP Modification and Approval for (select one: new part-time status, change in part-time status, new distance learning, change in distance learning) for:

### Include information for the applicable items below:

**Participant Name:** Training Institution: Training Program: Total Training Weeks: Start Date (for new Part-time or Distance Learning Status) of (Select one: Part-Time or Distance Learning): End Date (for ending Part-time or Distance Learning Status) of (Select one: Part-Time or Distance Learning): Previous Training End Date: New Training End Date: **Previously Approved Training Cost:** New Training Cost: Previously Approved Transportation/Subsistence Cost: New Transportation/Subsistence Cost: **Previously Approved Total IEP Amount:** New Total IEP Amount: Justification:

# State merit staff will do the following:

- 1. Review the email, IWDS entries, and uploaded documents to ensure all entries are made as required and all documents are complete.
- 2. If issues are found, state merit staff will email the career planner and inform him/her of the issues that need addressed.
- 3. Once the issues have been addressed, the career planner will forward back the email from state merit staff and note that issues have been addressed.
- 4. State merit staff will review corrections.
- 5. Once all issues have been corrected, state merit staff will approve all service and status records and forward the email chain to the career planner to inform him/her approval.
- 6. If approval is not possible and the request is denied, state merit staff will direct the career planner on the next steps to take.